## 軸組CADでの建具隙間補正値設定

窓 台・窓まぐさを自 動 生 成 する場 合 にも、隙 間 補 正 値 を考 慮 したレベルに発 生 させることができ ます。

| 〇 OPENNET XSTAR 時組CADシステム | 入力設定                                                                                                    |
|---------------------------|----------------------------------------------------------------------------------------------------|
|                           | 入力標準設定値         チェック設定         加工設定         シャクリ設定         OK           材番号         評価金物         屋根オフセット         ペランダ設定         ++ンセル           込み栓         -         -         #         # |
| 部分モジュール(縦](T)             | 桁i端部加工     弾     次頁       大引端部加工     大引き     、次頁       大引羽子板力や小量     0 mm     物件設定                                                                                                    |
|                           | 通常     添唱性       大壁間柱 上加工     間柱欠き     無し       下加工     間柱欠き     無し       東壁間柱 上加工     間柱欠き     無し                                                                                          |
|                           |                                                                                                    |
|                           | 柱への窓台・まぐさ欠  ◎ 有 ◎ 無 欠込量 10 mm                                                                                                    |
|                           | <u>上下</u><br>小屋東加工 平木ゾ マ 平木ゾ マ                                                                                                    |
|                           | 建具上隙間補正値         5.0 mm           建具下隙間補正値         5.0 mm                                                                                                    |

- ①〔初期設定-入力設定〕を選択します。
- ②〔加工設定-一般設定〕をクリックします。
- ③〔一般設定〕から「建具上隙間補正値」「建具下隙間補正値」を設定します。

## 軸組CADでの建具隙間補正値設定

■開口部の上部、下部にクリアランスとして加味されます。 窓台・窓まぐさの生成レベル、間柱の材長に影響します。

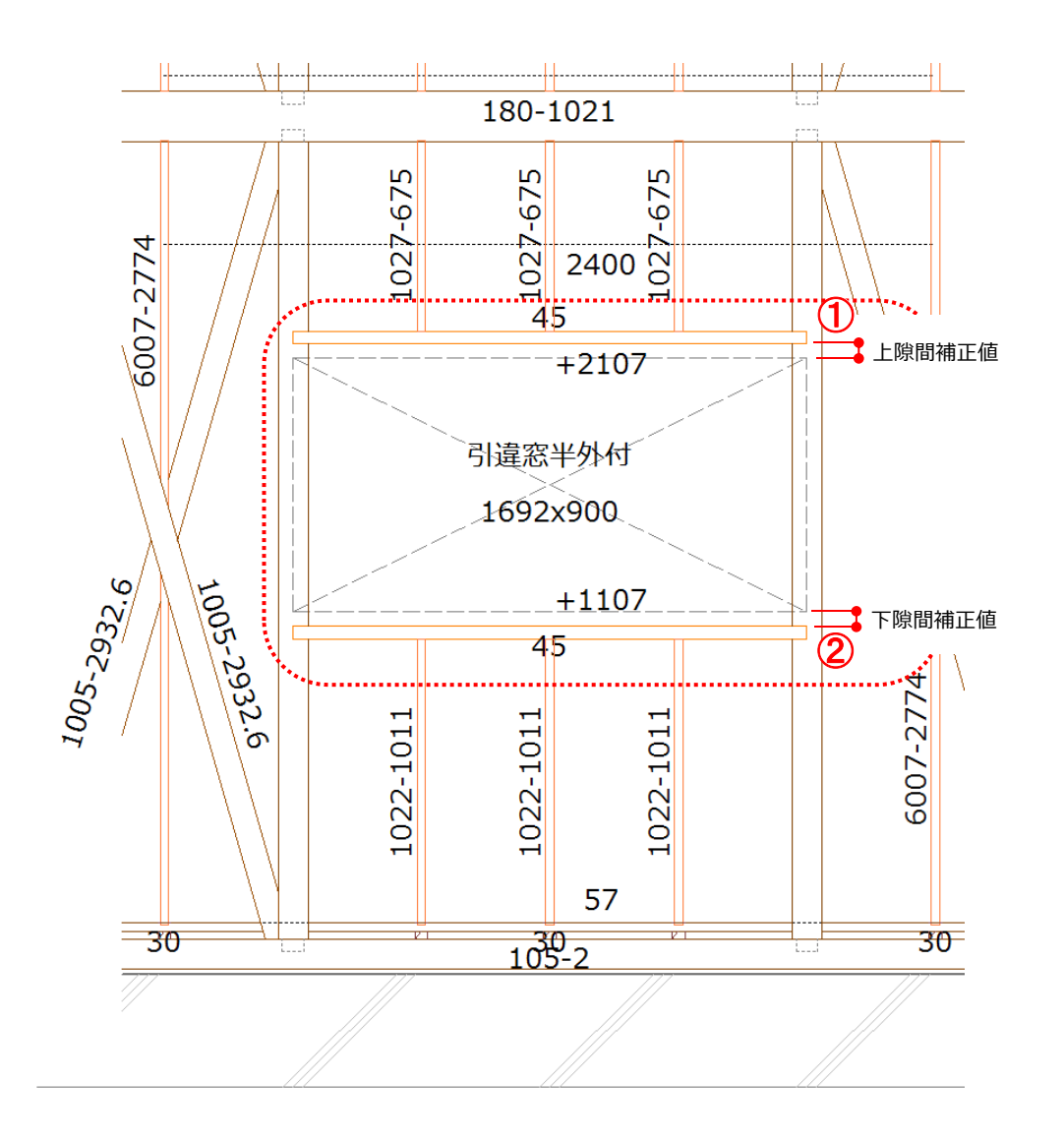

- ① 上隙間補正値が加味されます。
- 2 下隙間補正値が加味されます。